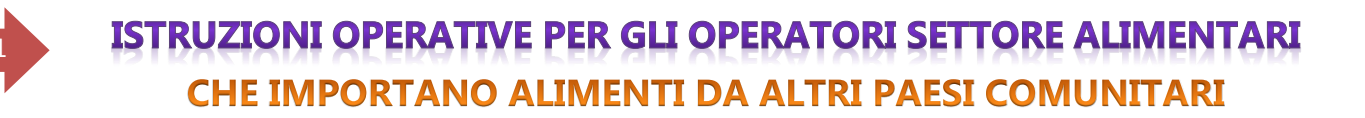

## "CONSULTAZIONE PORTALE RASFF WINDOW"

Per facilitare il lavoro di ricerca, gli operatori prima di procedere all'OBBLIGO DI PRENOTIFICA, possono ora **INFORMARSI PREVENTIVAMENTE**, attraverso la libera consultazione del sito **RASFF Window**, in merito alla eventuale presenza di **ALLERTE ALIMENTARI** riguardanti il Paese dell'Unione Europea in base alla tipologia di prodotto che intendono ricevere/importare.

La consultazione del Portale "**RASFF Window**" della COMUNITÀ EUROPEA è disponibile al seguente link:

https://webgate.ec.europa.eu/rasff-window/screen/search

## Si aprirà il portale **RASFF Window** con evidenziato il tasto **SEARCH**

| European Commission RASFF Window            |                    |            |      |  |          |   |     |        |   | 8    |
|---------------------------------------------|--------------------|------------|------|--|----------|---|-----|--------|---|------|
| 🔒 SEARCH CONSUMERS TRA                      | ACES 🔻             |            |      |  |          |   |     |        |   |      |
|                                             |                    |            |      |  |          |   |     |        |   |      |
| Date                                        | Pick a range 🔻     | Countries  | Туре |  |          |   |     |        |   |      |
| Start Date End                              | l Date             | Any        |      |  |          |   | Any |        |   |      |
| Click twice to input a date directly in tex | xt                 |            |      |  |          |   |     |        |   |      |
| Product                                     |                    |            | Risk |  |          |   |     |        |   |      |
|                                             |                    | Any        |      |  |          |   | Any |        |   |      |
| Reference                                   | Subject            |            |      |  | Per page |   |     |        |   |      |
| 1234.5678                                   | e.g. caffeine food | supplement |      |  | 25       | ¢ | Ş   | Search | R | eset |

**RASFF** Window

Version 2.2.2 The Commission provides a searchable online database of RASFF notifications classified as alert, information notification or border rejection as part of ta RASFF Window application. As it is necessary to atrike the balance between openness and the protection of commercial information, the tade names and the identity of individual propansies may note made available by the members of the RASFF notification scales/field as alert, information notification or border rejection as part of ta RASFF Window application. As it is necessary to atrike the balance between openness and the protection of commercial information, the tade names and the identity of individual propansies may not be made available by the members of the RASFF notification in classified as alert, information in a poston to release more information than that propansies may not be made available by the members of the RASFF notification individual protection of the members of the RASFF notification in the identity of individual protection of the members of the RASFF notification individual intervention in a poston to release more information than that provide the members of the RASFF notification individual intervention in the identity of individual protection of the members of the RASFF notification in the identity of individual intervention intervention interventing interven

Cookies policy

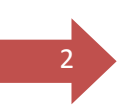

In alternativa è possibile ricercare la pagina **RASFF Window – Search – europa.eu** da qualsiasi motore di ricerca

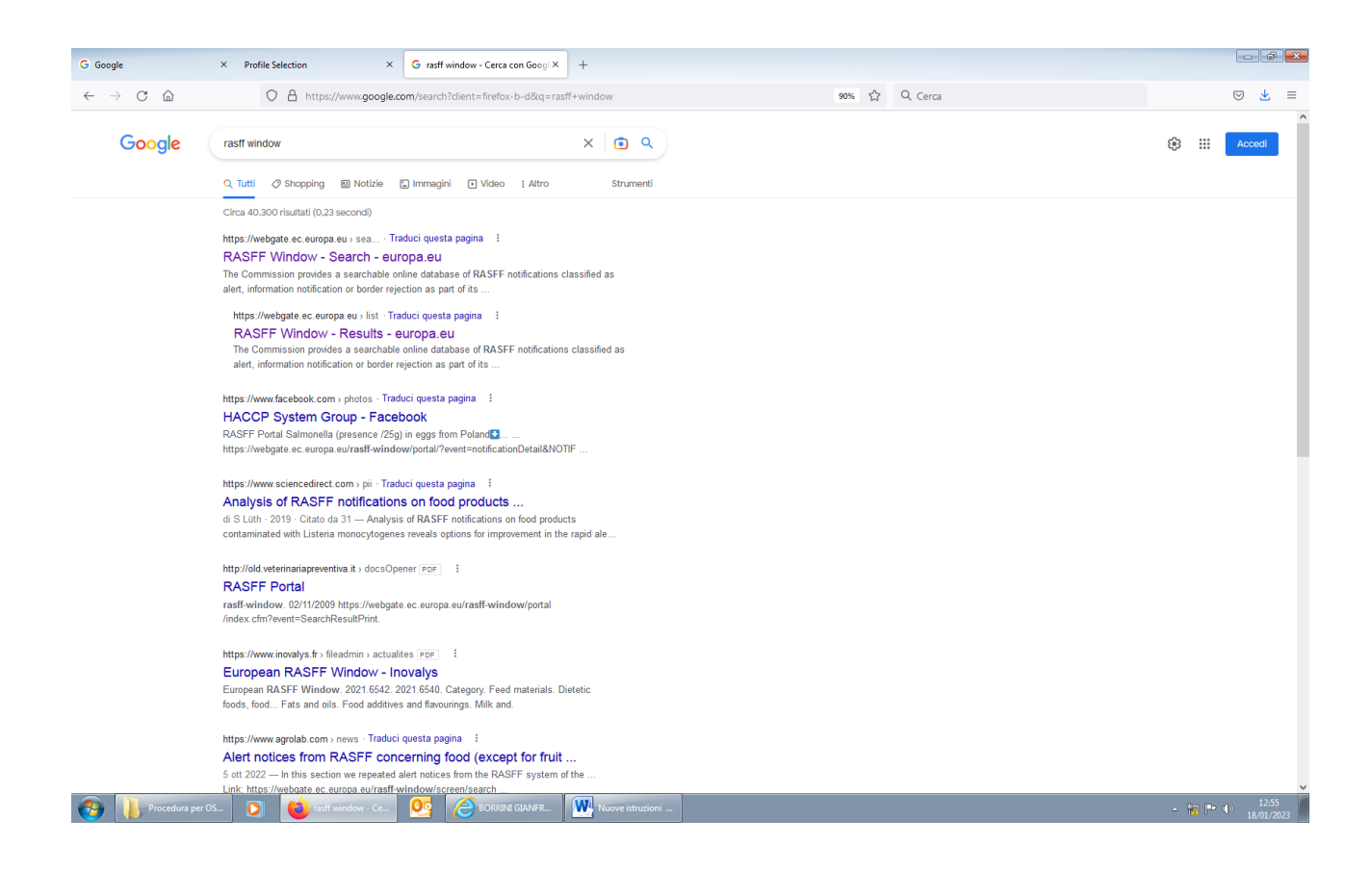

Sul sito **RASFF Window** è indicato il **Paese di Origine, il prodotto e la categoria**. Eventuali ulteriori informazioni relative agli stabilimenti di origine dei prodotti soggetti ad allerta, non visibili sul sito RASFF Portal, potranno essere chieste per via telefonica o tramite e-mail all'**UVAC competente** per territorio.

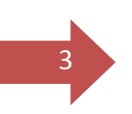

Dalla Home page è possibile ricercare un determinato prodotto cliccando su Product

| RASFF V<br>RACES •<br>Pick a range •<br>nd Date                                                                                                    | Vindow                                                                                                    |                                                                                                    |                                                                                                    | Help 🕈                                                                                                    | iRASFF                                                                                                    |
|----------------------------------------------------------------------------------------------------|----------------------------------------------------------------------------------------------------|----------------------------------------------------------------------------------------------------|----------------------------------------------------------------------------------------------------|----------------------------------------------------------------------------------------------------|----------------------------------------------------------------------------------------------------|
| RACES ▼<br>Pick a range ▼                                                                                                    | Countries                                                                                                    |                                                                                                    |                                                                                                    |                                                                                                    |                                                                                                    |
| Pick a range 💌                                                                                                    | Countries                                                                                                    | <b>T</b>                                                                                                    |                                                                                                    |                                                                                                    |                                                                                                    |
|                                                                                                    |                                                                                                    | iype                                                                                                    |                                                                                                    |                                                                                                    |                                                                                                    |
|                                                                                                    | Any                                                                                                    |                                                                                                    |                                                                                                    | Any                                                                                                    |                                                                                                    |
| text                                                                                                    |                                                                                                    |                                                                                                    |                                                                                                    |                                                                                                    |                                                                                                    |
|                                                                                                    |                                                                                                    | Risk                                                                                                    |                                                                                                    |                                                                                                    |                                                                                                    |
|                                                                                                    | Any                                                                                                    |                                                                                                    |                                                                                                    | Any                                                                                                    |                                                                                                    |
| Subject                                                                                                    |                                                                                                    |                                                                                                    | Per page                                                                                                    |                                                                                                    |                                                                                                    |
| e.g. caffeine food s                                                                                                    | upplement                                                                                                    |                                                                                                    | 25 🗢                                                                                                    | Search                                                                                                    | Res                                                                                                    |
|                                                                                                    |                                                                                                    |                                                                                                    |                                                                                                    |                                                                                                    |                                                                                                    |
| database of RASFF notifications class<br>nembers of the RASFF network. This is<br>natances where the protection of hur<br>er, the fact that a country is mentioner<br>eived from the official contact points is<br>notification concerned applying the<br>notification concerned applying the | Ind as alert, information notification or border rejection as part of its RA<br>in detrimental to consumer protection, as a RASFF notification implies<br>an heath requires greater transparency, the Commission takes the appro-<br>ates the origin of a produci does not necessary imply that the lettified the<br>Messaccordingly.                        | SFF Window application. As it is necessary to strike the bala<br>lat larequired measures have been or are in the process of<br>orste action through its usual communication channels. The C a<br>zard(s) originate in the country concerned. The Commission<br>on received from a contact point regarding an already publish                                                                                                    | nce between openness and the pr<br>being taken. The public must be av<br>mmission informs the authorities o<br>cannot and does not take any ret<br>ad notification leads to modification | rotection of commercial information, the tra<br>vare that the Commission is not in a possible<br>fibrid countries of notifications concerning<br>sponsibility for the accuracy of the informa<br>or withdrawal of the notification, these ch                                                                                                    | de names and the identity of<br>n to release more informatis<br>products manufactured in<br>tion in the RASFF Window<br>anges are reflected in RASI |
|                                                                                                    |                                                                                                    |                                                                                                    |                                                                                                    |                                                                                                    |                                                                                                    |
|                                                                                                    | Adebases of RASFT modifications data<br>metabolis of RASFT modifications data<br>metabolis of the RASFT network. This<br>stratances where the protection of hum e-<br>r, the fact that a country is metabolis of the<br>environment of the advection of the e-<br>network of the the official control opins is<br>the notification concerned applying the e- | Any  Subject  o.g. calfeine food supplement  description  description | Any         Subject           subject         o.g. calloine food supplement                                                                                                    | Any   Subject Per page  o.g. califorine food supplement 25 e c  reference of a STF redicatore cleaning as a det, information notification to porter repection as and of the SASTF Window application. As a is necessary to satisf be bearing or porter as a strategy and the satisfiest or the satisfiest or | Any       Any         Subject       Per page         e.g. caffeine food supplement       25       e.g. Search                                       |

Nella sezione **Product** è possibile scegliere la voce d'interesse, per esempio **Product Category**, si aprirà un menù a tendina dove selezionare il tipo di prodotto da ricercare ( ad esempio *pesce e prodotti ittici*)

| $\leftrightarrow$ $\rightarrow$ C $\textcircled{a}$ | O A https://webgate.e              | c.europa.eu/rasff-window/screen/search                                                                                                 | E \$                                                                                                    | Q Cerca                                                   |                                                                                                    | 6                                                 |
|-----------------------------------------------------|------------------------------------|----------------------------------------------------------------------------------------------------|----------------------------------------------------------------------------------------------------|-----------------------------------------------------------|----------------------------------------------------------------------------------------------------|---------------------------------------------------|
| Europe<br>Commi                                     |                                    | Window                                                                                                    |                                                                                                    |                                                           | Help 🗣                                                                                             | iRASFF                                            |
| SEARCH CONSUM                                       | ERS TRACES V                       |                                                                                                    |                                                                                                    |                                                           |                                                                                                    |                                                   |
| Date                                                | Pick a range 💌                     | Countries                                                                                                    | Туре                                                                                                    |                                                           |                                                                                                    |                                                   |
| Start Date                                          |                                    | Any                                                                                                    |                                                                                                    |                                                           | Any                                                                                                |                                                   |
| Click twice to input a date                         | directly in text                   |                                                                                                    |                                                                                                    |                                                           |                                                                                                    |                                                   |
| Product                                             |                                    |                                                                                                    | Risk                                                                                                    |                                                           |                                                                                                    |                                                   |
|                                                     | fish                               | and products thereof                                                                                                    |                                                                                                    |                                                           | Any                                                                                                |                                                   |
|                                                     |                                    | ^                                                                                                    |                                                                                                    |                                                           |                                                                                                    |                                                   |
| - O E Product c                                     | ategory                            |                                                                                                    |                                                                                                    | Per page                                                  |                                                                                                    |                                                   |
| alcoh                                               | blic beverages                     |                                                                                                    |                                                                                                    | 25 <b>\$</b>                                              | Search                                                                                             | Res                                               |
| anima anima                                         | I by-products                      |                                                                                                    |                                                                                                    |                                                           |                                                                                                    |                                                   |
| Divalv                                              | e molluscs and products thereof    |                                                                                                    |                                                                                                    |                                                           |                                                                                                    |                                                   |
| Cerea                                               | is and bakeny products             |                                                                                                    |                                                                                                    |                                                           |                                                                                                    |                                                   |
|                                                     | and cocoa preparations, coffee a   | nd tea                                                                                                    |                                                                                                    |                                                           |                                                                                                    |                                                   |
| comp                                                | ound feeds                         |                                                                                                    |                                                                                                    |                                                           |                                                                                                    |                                                   |
| confe                                               | ctionery                           | ormation notification or border rejection as part of its RASFF Win                                                                     | low application. As it is necessary to strike the balance be                                                                   | etween openness and the                                   | protection of commercial information, the trad-                                                    | e names and the identity                          |
| crusta                                              | ceans and products thereof         | s greater transparency, the Commission takes the appropriate act<br>a product does not necessarily imply that the identified hazard(s) | on through its usual communication channels. The Commission cannot be contracted in the country concerned. The Commission cann | sion informs the authorities<br>not and does not take any | of third countries of notifications concerning<br>responsibility for the accuracy of the informati | products manufactured i<br>on in the RASFF Window |
| dietet                                              | ic foods, food supplements and for | tified f                                                                                                    | ed from a contact point regarding an already published noti                                                                    | ification leads to modificati                             | on or withdrawal of the notification, these char                                                   | nges are reflected in RAS                         |
| eggs                                                | and egg products                   | and supplements and factified foods                                                                                                    |                                                                                                    |                                                           |                                                                                                    |                                                   |
| fats a                                              | nd oils                            | supplements and rotatied roods                                                                                                    |                                                                                                    |                                                           |                                                                                                    |                                                   |
|                                                     | 1.00                               |                                                                                                    |                                                                                                    |                                                           |                                                                                                    |                                                   |
| feed a                                              | additives                          |                                                                                                    |                                                                                                    |                                                           |                                                                                                    |                                                   |
| feed a                                              | naterials                          |                                                                                                    |                                                                                                    |                                                           |                                                                                                    |                                                   |

Una volta selezionato il prodotto, nel menù a tendina **Country** (Paese CE), è possibile selezionare il Paese di notifica o di Origine o di distribuzione del prodotto

| G Google × R                                                                                                    | ASFF Window - Search                                                                                                    | × +                                                                                                    |                                                                                                    |                  |                                                                                                    |       |
|----------------------------------------------------------------------------------------------------|----------------------------------------------------------------------------------------------------|----------------------------------------------------------------------------------------------------|----------------------------------------------------------------------------------------------------|------------------|----------------------------------------------------------------------------------------------------|-------|
| $\leftarrow \rightarrow$ C $\widehat{\omega}$                                                                                                    | O A https://webgate.ed                                                                                                    | .europa.eu/rasff-window/screen/search                                                                                                    | E \$                                                                                                    | Q Cerca          |                                                                                                    | ♡ 👱 ≡ |
| European<br>Commission                                                                                                    |                                                                                                    | Vindow                                                                                                    |                                                                                                    |                  | Help 🗘                                                                                                    |       |
|                                                                                                    | TRACES 🔻                                                                                                    |                                                                                                    |                                                                                                    |                  |                                                                                                    |       |
| Date                                                                                                    | Pick a range 💌                                                                                                    | Countries                                                                                                    | Туре                                                                                                    |                  |                                                                                                    |       |
| Start Date                                                                                                    |                                                                                                    | Any                                                                                                    |                                                                                                    |                  | Any                                                                                                    |       |
| Click twice to input a date directly in<br>Product                                                                                                    | n text<br>fish                                                                                                    | • • • • • • • • • • • • • • • • • • •                                                                                                    | Risk                                                                                                    |                  | Any                                                                                                    |       |
|                                                                                                    |                                                                                                    |                                                                                                    |                                                                                                    |                  |                                                                                                    |       |
| Reference                                                                                                    | Subject                                                                                                    |                                                                                                    |                                                                                                    | Per page         |                                                                                                    |       |
| Reference<br>1234.5678                                                                                                    | Subject<br>e.g. caffeine food                                                                                                    | supplement                                                                                                    |                                                                                                    | Perpage<br>25 ≎  | Search                                                                                                    | Reset |
| Reference<br>1234 5678<br>DESERT DESERT<br>DESERT DESERT<br>DESERT DESERT<br>DESERT DESERT<br>DESERT<br>DES | Subject  e.g. californe food  e.g. californe food  e.database of RASFF notifications cla members of the RASFF notifications cla members of the RASFF notifications cla members of the RASFF notifications clause the notification concerned applying the | supplement<br>safed as skrt, information notification or border rejection as part of its RASFF Window spokation. As<br>is not definemental to consume protection, as a RASFF contraction project at a regular direction is used<br>in the hard regime and a consume protection. As a constant, the provider a direction of the same<br>in the lenser Dataset EAAETTA countries. In the event that further information received from a contact po<br>rules accordingly. | t is necessary to sirile the basis<br>been or res in the process of the<br>morninolized characteristics. The Common<br>enter the second second second second second second<br>int regarding an attenty published | Per page<br>25 c | Search<br>protection of commercial information, the trade names<br>ware that the Commission is not in a postion to relea<br>the department and/indications concentration products<br>of the department and information of the motification<br>or withdrawal of the notification, these changes are | Reset |

A questo punto è possibile selezionare, un Paese di Origine, per esempio **Spagna** selezionando tramite il tasto **Search** 

| Google                                                                                                    | × RASFF Window - Results ×                                                                                                    | RASFF Window - Results × RASFF Window - Search × -                                                                                                    | ŀ                                                       |                                                                                                    |                                                                                                    |                                                                                                    |                                                                                                    |
|----------------------------------------------------------------------------------------------------|----------------------------------------------------------------------------------------------------|----------------------------------------------------------------------------------------------------|---------------------------------------------------------|----------------------------------------------------------------------------------------------------|----------------------------------------------------------------------------------------------------|----------------------------------------------------------------------------------------------------|----------------------------------------------------------------------------------------------------|
| $\rightarrow$ C D                                                                                                    | O A https://webgate.ec.euro                                                                                                    | pa.eu/rasff-window/screen/search                                                                                                    |                                                         | E \$                                                                                                    | Q, Cerca                                                                                                    |                                                                                                    | 0 4                                                                                                    |
| Europea<br>Commiss                                                                                                    |                                                                                                    | ndow                                                                                                    |                                                         |                                                                                                    |                                                                                                    | - Help 💠                                                                                                    | iRASFF                                                                                                    |
| SEARCH CONSUMER                                                                                                    | RS TRACES ▼                                                                                                    |                                                                                                    |                                                         |                                                                                                    |                                                                                                    |                                                                                                    |                                                                                                    |
| Date                                                                                                    | Pick a range 💌 C                                                                                                    | ountries                                                                                                    |                                                         | Туре                                                                                                    |                                                                                                    |                                                                                                    |                                                                                                    |
| Start Date                                                                                                    | End Date                                                                                                    | Spain (o)                                                                                                    |                                                         |                                                                                                    |                                                                                                    | Any                                                                                                    |                                                                                                    |
| Click twice to input a date dis                                                                                                    | rectly in text                                                                                                    | South Africa (o)     South Africa (o)     South Georgia and the South Sandwich Islan                                                                                                    |                                                         | Risk                                                                                                    |                                                                                                    | Апу                                                                                                    |                                                                                                    |
| Reference                                                                                                    | Subject                                                                                                    | <ul> <li>South Korea (o)</li> <li>Spain (o)</li> <li>Sri Lanka (o)</li> </ul>                                                                                                    |                                                         |                                                                                                    | Per page                                                                                                    | Search                                                                                                    | Reset                                                                                                    |
| RASFF Window<br>Version 22.2<br>The Commission provider a steach<br>with the Commission provider a steach<br>with the Commission spublished as it has<br>departed the commission shall we<br>consistent and the commission shall we<br>Cookies policy | bit online database of FAXSFF polifications class<br>is by the numbers of the FAXSFF network. This is<br>onal occumatances where the protection of hum<br>so lowers, the fact that a country is mentioned<br>been received from the official contact points in<br>withdraw the notification concerned applying the | <ul> <li>Sudan (o)</li> <li>Suniame (o)</li> <li>Svalbard and Jan Mayen (o)</li> <li>Swaziland (o)</li> <li>Switzerland (o)</li> <li>Switzerland (o)</li> <li>Synia (o)</li> <li>Saño Tomé and Príncipe (o)</li> <li>Taiwan (o)</li> <li>Tajikistan (o)</li> <li>Tajikistan (o)</li> <li>Thailand (o)</li> <li>Thailand (o)</li> <li>Status (c)</li> </ul> | a il la neco<br>al communi<br>suntry con<br>point regar | seary to drive the balance<br>r and x the process of balance<br>ration channels. The Commission ca<br>candon channels. The Commission<br>drug an already published n | between openness and the<br>gatues. The Judie wild be<br>asson norms the autoentic<br>asson does not take any<br>otification leads to modificat | profection of commercial information, the<br>aniset that the Commercial in root is each<br>a of third countries of notification concern<br>a of third countries of notification concern<br>or mythodrawal of the notification, these c | tade samp and the identity of i no<br>on the velocities more hotermotion the<br>ng production manufactured in, data<br>names are reflected in PASFF W |
| Procedura per OS                                                                                                    | . 💽 😩 RASFF Window                                                                                                    | Conga (o)                                                                                                    | ,                                                       |                                                                                                    |                                                                                                    |                                                                                                    | - 🗑 🕨 (∅) 👫                                                                                                    |

Si aprirà una finestra con **l'elenco delle Allerte** che riguardano la Categoria di prodotto in quel Paese. Per avere maggiori informazioni cliccare su **Details** 

| Google          | × RASFF Wind                 | ow - Results       | × +                                                                                                    |             |                      |                                              |                       |                         |
|-----------------|------------------------------|--------------------|----------------------------------------------------------------------------------------------------|-------------|----------------------|----------------------------------------------|-----------------------|-------------------------|
| - → C @         | 0 8                          | https://webgate.ed | europa.eu/rasff-window/screen/search                                                                                                    | Ξţ          | ት Cerca              |                                              |                       | ⊗ <u>⊀</u> ≡            |
| E               | uropean<br>ommission         | ASFF V             | Vindow                                                                                                    |             |                      | Help                                         | \$                    | IRASFF                  |
| SEARCH CO       | NSUMERS TRACES               | •                  |                                                                                                    |             |                      |                                              |                       |                         |
| Show search cri | iteria                       |                    |                                                                                                    |             |                      |                                              |                       |                         |
| 153 NO          | TIFICATIC                    | NS 🔤               | XS                                                                                                    |             |                      |                                              |                       |                         |
| Ref. 4          | Category $\downarrow$        | Туре 🗸             | Subject $\downarrow$                                                                                                    | Date 🗸      | Country $\downarrow$ | Class. $\downarrow$                          | Decision $\downarrow$ |                         |
| 2023.0021       | Fish and<br>products thereof | food               | High content of E 300-ascorbic acid in Raw Premium tuna loins skinless<br>IQF 2-4 kg SASHIMI GRADE Thunnus albacares from Spain                                      | 2 JAN 2023  | Estonia              | information<br>notification for<br>follow-up | not serious           | Details >>              |
| 2023.0015       | Fish and<br>products thereof | food               | Presenza di larve di Anisakis in Scomber scombrus refrigerato origine<br>Spagna                                                                                      | 2 JAN 2023  | Italy                | information<br>notification for<br>follow-up | not serious           | Details >>              |
| 2022.7630       | Fish and products thereof    | food               | Infestazione parassitaria in sgombri da larve di Anisakis/parasitic<br>infestation with Anisakis (live larvae) of Atlantic mackerel (Scomber<br>scombrus) from Spain | 29 DEC 2022 | Italy                | information<br>notification for<br>follow-up | not serious           | Details >>              |
| 2022.7615       | Fish and<br>products thereof | food               | Mercury in caella (prionace glauca) from Spain                                                                                                    | 28 DEC 2022 | 🚾 Spain              | alert notification                           | serious               | Details >>              |
| 2022.7600       | Fish and<br>products thereof | food               | Mercurio in pesce spada confezionato /mercury above legal limit in chilled<br>swordfish from Spain                                                                   | 28 DEC 2022 | Italy                | information<br>notification for<br>attention | serious               | Details >>              |
| 2022.7495       | Fish and<br>products thereof | food               | Parasitic infestation with Anisakis (live larvae) of chilled Atlantic mackerel (Scomber scombrus) from Spain                                                         | 21 DEC 2022 | Italy                | information<br>notification for<br>follow-up | not serious           | Details >>              |
| 2022.7278       | Fish and products thereof    | food               | Mercury level                                                                                                    | 14 DEC 2022 | Portugal             | alert notification                           | serious               | Details >>              |
| Procedura       | a per OS 🜔 🌔                 | RASFF Window       | . 🥂 BORRINI GIANFR W Nuove istruzioni                                                                                                    |             |                      |                                              |                       | ▲ 13:52<br>▲ 18/01/2023 |

Si aprirà la pagina con i dettagli dell'Allerta ricercata

|                                 |                                                               | [                    |                  |                                                            |                                                                       |        |
|---------------------------------|---------------------------------------------------------------|----------------------|------------------|------------------------------------------------------------|-----------------------------------------------------------------------|--------|
| G Google >                      | RASFF Window - Results × RASFF Window - Results ×             | RASFF Window - Notif | ication detail × | +                                                          |                                                                       |        |
| $\leftarrow \rightarrow$ C (2)  | O A https://webgate.ec.europa.eu/rasff-window/screen/notifica | ation/588697         |                  | 8 €                                                        | Q. Cerca                                                              |        |
| Europeau<br>Commiss             | RASFF Window                                                  |                      |                  |                                                            | - Help 🗣                                                              | iRASFF |
| SEARCH CONSUMER                 | S TRACES ▼                                                    |                      |                  |                                                            |                                                                       |        |
| NOTIFICAT                       | ON 2023.0015                                                  |                      |                  | Organisations                                              |                                                                       |        |
| Presenza di larve d             | Anisakis in Scomber scombrus refrigerato origine S            | Spagna               |                  | 📕 Italy (n)(op) 🚾 Spair                                    | n (o)(op)                                                             |        |
| notified 2 JAN 2023 by 🛚 🖉 Ital | /   last update 2 JAN 2023 🛇 EC validated                     |                      |                  | (n) Notifying   (o) Origin  <br>(ffup) Flagged for Follow- | (d) Distribution   (op) Operator<br>-Up   (ffa) Flagged For Attention |        |
|                                 |                                                               |                      |                  |                                                            |                                                                       |        |
| Reference                       | 2023.0015                                                     |                      | ٥                | Date of notification                                       | 02-01-2023 14:49:51                                                   |        |
| Subject                         | Presenza di larve di Anisakis in Scomber scombrus refrigerato | origine Spagna       | ٥                | Notifying country                                          | Italy                                                                 |        |
| Notification type               | Food                                                          |                      | 0                |                                                            |                                                                       |        |
| Notification basis              | Official control on the market                                |                      | ٥                | Product                                                    | Sgombri refrigerati ( Scomber scombrus)                               |        |
| Classification                  | Information notification for follow-up                        |                      | ٥                | Product category                                           | Fish and products thereof                                             |        |
| Risk decision                   | Not serious                                                   |                      | 0                |                                                            |                                                                       |        |
|                                 |                                                               |                      |                  |                                                            |                                                                       |        |
| Risk                            |                                                               | _                    | Measure          | es taken                                                   |                                                                       |        |
| Risk decision                   | Not serious f                                                 | 0                    | Country          | Action                                                     | Product name                                                          | Ur     |
| Hazards observed                | lot defined t                                                 | 0                    | I Italy          | Official datantian                                         | Saomhri rofriantati ( Scomhor scomhrus)                               | Nor    |
| Nb. persons affected            | ť                                                             | 0                    | = Italy          | Unicial detention                                          | Symbiliteingerall (Scomber scombrus)                                  | NUI    |
| Symptoms / Illness              | Jnknown í                                                     | ٥                    |                  |                                                            |                                                                       |        |
|                                 |                                                               |                      |                  |                                                            |                                                                       |        |
|                                 |                                                               |                      |                  |                                                            |                                                                       |        |
|                                 |                                                               |                      |                  |                                                            |                                                                       |        |

L'allerta alimentare si può ricercare anche cliccando il tasto **CONSUMERS** (Consumatori). Si aprirà la finestra Consumers portal (Portale Consumatori) e si potrà selezionare il Paese di ricerca, in questo esempio Italia

| e oogie                                        | RASFF Window - Results × RASFF Win   | dow - Results × RASFF Window - Consumers P | ortal × G traduttore inglese italiano - Cerc | × +            |              |
|------------------------------------------------|--------------------------------------|--------------------------------------------|----------------------------------------------|----------------|--------------|
| $\leftarrow$ $\rightarrow$ C $\textcircled{a}$ | O A https://webgate.ec.europa.eu/ras | sff-window/screen/consumers                | ≣ ☆                                          | Q, Cerca       | 5            |
| European<br>Commission                         | RASFF Wind                           | ow                                         |                                              | Help           | iRASFF       |
| SEARCH CONSUMERS                               | TRACES -                             |                                            |                                              |                |              |
| CONSUMERS                                      | S PORTAL                             |                                            |                                              |                |              |
|                                                | MARKET ARSS                          |                                            |                                              |                |              |
| ALISTDIA                                       | <b>N</b> DSS                         | RELCUM                                     | apss                                         |                | <b>N</b> DSS |
|                                                | RSS                                  | CYPRUS                                     | nRSS                                         | CZECH REPUBLIC | nrss<br>nRSS |
| DENMARK                                        | <b>⋒</b> RSS                         | ESTONIA                                    | RSS                                          |                | RSS          |
| FRANCE                                         | ₽RSS                                 | GERMANY                                    | ħRSS                                         | GREECE         | RSS          |
| HUNGARY                                        | ₩RSS                                 | ICELAND                                    | ₩RSS                                         | IRELAND        | <b>⋒</b> RSS |
| ITALY                                          | <b>⋒</b> RSS                         | LATVIA                                     | RSS                                          | LIECHTENSTEIN  | RSS          |
| LITHUANIA                                      | RSS                                  | LUXEMBOURG                                 | RSS                                          | + MALTA        | <b>ی</b> RSS |
| NETHERLANDS                                    | RSS                                  | NORWAY                                     | <b>⋒</b> RSS                                 | POLAND         | <b>ی</b> RSS |
| PORTUGAL                                       | ₽RSS                                 | ROMANIA                                    | RSS                                          | SLOVAKIA       | <b>ھ</b> RSS |
|                                                |                                      |                                            | N Dee                                        | OWEDEN         | S Dee        |
| SLOVENIA                                       | ₩RSS                                 | SPAIN                                      |                                              | SWEDEN         | airoa        |

Saranno elencate le Allerte Alimentari che riguardano il Paese preso in esame con i relativi prodotti importati

| E \$        | ት Cerca                                                                                         |                                                                                                    |                                                                                                    | ⊚ ⊻ ≡                                                                                                    |
|-------------|-------------------------------------------------------------------------------------------------|----------------------------------------------------------------------------------------------------|----------------------------------------------------------------------------------------------------|----------------------------------------------------------------------------------------------------|
|             |                                                                                                 |                                                                                                    |                                                                                                    |                                                                                                    |
|             |                                                                                                 | Help                                                                                                    |                                                                                                    | 4                                                                                                    |
|             |                                                                                                 |                                                                                                    |                                                                                                    |                                                                                                    |
|             |                                                                                                 |                                                                                                    |                                                                                                    |                                                                                                    |
| Date 4      | Country $\downarrow$                                                                            | Class. $\downarrow$                                                                                                    | Decision $\downarrow$                                                                                                    |                                                                                                    |
| 17 JAN 2023 | France                                                                                          | alert notification                                                                                                    | serious                                                                                                    | Details >>                                                                                                    |
| 13 JAN 2023 | France                                                                                          | alert notification                                                                                                    | serious                                                                                                    | Details >>                                                                                                    |
| 13 JAN 2023 | Austria                                                                                         | alert notification                                                                                                    | serious                                                                                                    | Details >>                                                                                                    |
| 10 JAN 2023 | E Denmark                                                                                       | information<br>notification for<br>follow-up                                                                                                    | undecided                                                                                                    | Details >>                                                                                                    |
| 4 JAN 2023  | 💻 Lithuania                                                                                     | alert notification                                                                                                    | serious                                                                                                    | Details >>                                                                                                    |
| 23 DEC 2022 | I Croatia                                                                                       | alert notification                                                                                                    | serious                                                                                                    | Details >>                                                                                                    |
|             |                                                                                                 | ltems per page                                                                                                    | : 25 ▼ 1-6 of 6                                                                                                    | < >                                                                                                    |
|             | Date ↓<br>17 JAN 2023<br>13 JAN 2023<br>13 JAN 2023<br>10 JAN 2023<br>4 JAN 2023<br>23 DEC 2022 | Date ↓     Country ↓       17 JAN 2023     II France       13 JAN 2023     II France       13 JAN 2023     = Austria       10 JAN 2023     = Denmark       4 JAN 2023     = Lithuania       23 DEC 2022     = Croatia | Date       Country       Class.         17 JAN 2023       II France       alert notification         13 JAN 2023       II France       alert notification         13 JAN 2023       II France       alert notification         13 JAN 2023       II France       alert notification         13 JAN 2023       II France       alert notification         10 JAN 2023       II Denmark       information notification         10 JAN 2023       II Denmark       alert notification         2 JAN 2023       II Lithuania       alert notification         2 JAN 2023       II Croatia       alert notification         2 JAN 2023       II Croatia       alert notification         2 JAN 2023       II Croatia       alert notification         2 JAN 2023       II Croatia       alert notification | Date       Country       Class.       Decision         17 JAN 2023       II France       alert notification       serious         13 JAN 2023       II France       alert notification       serious         13 JAN 2023       II France       alert notification       serious         13 JAN 2023       II France       alert notification       serious         13 JAN 2023       II France       alert notification       serious         10 JAN 2023       II Denmark       information<br>notification for<br>follow-up       undecided         4 JAN 2023       II Lithuania       alert notification       serious         23 DEC 2022       IC roatia       alert notification       serious         1ems per page       25       1-6 ot |

Anche qui per ottenere maggiori informazioni dal Portale è sufficiente cliccare sul tasto **Details.** Si aprirà una finestra che fornirà le informazioni ricercate

| G Google                                                   | × RASFF Window - Results × RASFF Window - Results   | × RASFF Window - Results | × RASFF V    | Window - Notification detail $	imes$ | G traduttore inglese italiano - Ce                                                                                               | rrc× +                                                           |                             | - 6                 |
|------------------------------------------------------------|-----------------------------------------------------|--------------------------|--------------|--------------------------------------|----------------------------------------------------------------------------------------------------|------------------------------------------------------------------|-----------------------------|---------------------|
| $\leftarrow \rightarrow$ C C                               | O A https://webgate.ec.europa.eu/rasff-window/scree | n/notification/591493    |              | E \$                                 | Q Cerca                                                                                                    |                                                                  |                             | ≝ ≡                 |
| Europe<br>Commi                                            | an <b>RASFF Window</b>                              |                          |              |                                      | He                                                                                                    | elp 💠                                                            | iRASFF                      | s Î                 |
| SEARCH CONSUME                                             | ERS TRACES V                                        |                          |              |                                      |                                                                                                    |                                                                  |                             |                     |
| NOTIFICAT<br>Norovirus in Oyste<br>notified 17 JAN 2023 by | France   last update 18 JAN 2023                    |                          |              | Organisations                        | Hungary (d)(ffup) INFOSAN (<br>erlands (d)(ffup) Romania<br>(d) Distribution   (op) Operator<br>Up   (ffa) Flagged For Attention | ffa) ∎∎Italy (d)(ffup) <b>=</b><br>(d)(op)(ffup) <b>=</b> Singap | Latvia (d)(ffup)<br>ore (d) | -                   |
| Reference                                                  | 2023.0384                                           | C                        | J            | Date of notification                 | 17-01-2023 12:16:59                                                                                                    |                                                                  |                             | ٥                   |
| Subject                                                    | Norovirus in Oysters                                | C                        | J            | Notifying country                    | France                                                                                                    |                                                                  |                             | ٥                   |
| Notification type                                          | Food                                                | Ē                        | J            |                                      |                                                                                                    |                                                                  |                             |                     |
| Notification basis                                         | Food poisoning                                      | C                        | J            | Product                              | Osysters                                                                                                    |                                                                  |                             |                     |
| Classification                                             | Alert notification                                  | C                        | 1            | Product category                     | Bivalve molluscs and pro                                                                                                    | ducts thereof                                                    |                             | ٥                   |
| Risk decision                                              | Serious                                             | Ē                        | J            |                                      |                                                                                                    |                                                                  |                             |                     |
| Risk                                                       |                                                     |                          | Measures tal | ken                                  |                                                                                                    |                                                                  |                             | _                   |
| Risk decision                                              | Serious                                             | Ø                        | Country      | Action                               |                                                                                                    | Product name                                                     | Url                         |                     |
| Hazards observed                                           | Not defined                                         | D                        | France       | Recall from consu                    | Imer                                                                                                    | Osysters                                                         | None                        |                     |
| Nb. persons affected                                       |                                                     | D                        |              |                                      |                                                                                                    | 00,000                                                           | Hone                        |                     |
| Symptoms / Illness                                         | Unknown                                             | Ð                        | France       | Withdrawal from r                    | ecipient(s)                                                                                                    | Osysters                                                         | None                        |                     |
|                                                            |                                                     |                          | Hungary      | Withdrawal from r                    | ecipient(s)                                                                                                    | Osysters                                                         | None                        |                     |
| Procedura per OS                                           | 🖸 😆 RASFF Window 😢 ᢙ BORRINI GI                     | ANFR Nuove istruzioni    |              |                                      |                                                                                                    |                                                                  | - 🙀 🏴 🌒                     | 14:24<br>18/01/2023 |
|                                                            |                                                     |                          |              |                                      |                                                                                                    |                                                                  |                             |                     |